## GUIA PARA SOLICITAR MODALIDAD CALIFICACION PASS/NO PASS (CERTIFICACION NUM 32 2021-2022, SENADO ACADEMICO) PARA LOS CURSOS DEL SEGUNDO SEMESTRE 2021-2022 (2021S2) EN EL PORTAL NEXT:

- El estudiante entrará al Portal NEXT (portal.upr.edu) del Recinto de Río Piedras usando su correo electrónico institucional (upr.edu) y su contraseña. Es importante que todo estudiante tenga esta información accesible y actualizada. De tener problemas para acceder el mismo, debe comunicarse al HELP DESK de la División de Tecnologías Académicas y Administrativas (DTAA): <u>http://helpdesk.uprrp.edu:9675/portal</u>. También pueden comunicarse por correo electrónico a <u>registrador.notas@upr.edu</u> para aclarar dudas sobre el proceso de acogerse a la modalidad pass/no pass.
- 2. Tan pronto entre a su perfil, escogerá la opción My Courses

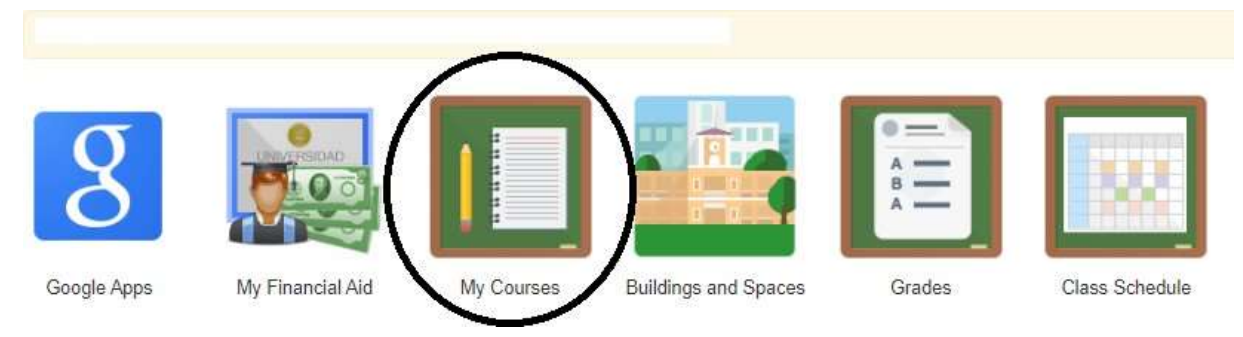

3. Ya en My Courses, escogerá la opción de "Alternative Grading" en el menú a mano izquierda de la pantalla.

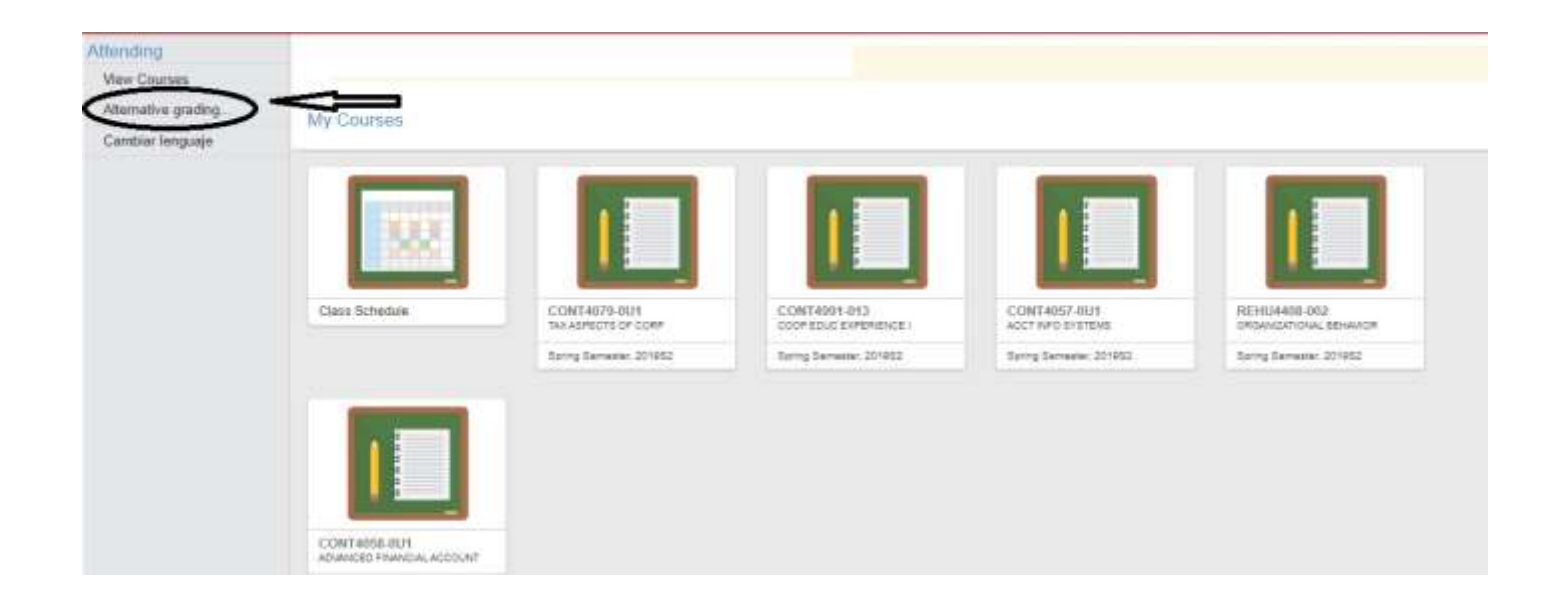

4. Dentro de esta opción aparecerá un texto explicativo. Favor leerlo detenidamente antes de escoger los cursos que seleccionará con la modalidad de PASS/FAIL. Tan pronto haya leído favor oprimir el botón de **Continuar o Continue**.

| Alternate Grading |                                                                                                    |
|-------------------|----------------------------------------------------------------------------------------------------|
| Select courses    |                                                                                                    |
|                   | Alternate Grading                                                                                                    |
|                   | Modalidad Pass/No Pass (P/NP)<br>La aprobación de cursos con una nota de P puede tener consecuencias en su futura carrera académica y profesional, por lo tanto, la decisión de cambiarse a esta modalidad, debe hacerse teniendo en<br>cuenta sus planes futuros. |
|                   | Una vez asignada la nota, bajo esta modalidad. NO podrà cambiarla, ya que no es reversible ni apelable ante las autoridades universitarias.                                                                                                    |
|                   | $\sim$                                                                                                    |
|                   |                                                                                                    |
|                   | $\smile$                                                                                                    |
|                   |                                                                                                    |
|                   |                                                                                                    |

5. Escogerá el curso o cursos que desea con esta modalidad y oprimirá el botón de **SAVE**.

| Recue<br>Una ve | rde::<br>sz asignada la nota, bajo esta modalidad, NO podrá cambiarla; ya que no es reversible ni apelable ante las autoridades universitarias. |
|-----------------|----------------------------------------------------------------------------------------------------|
| 9               | CONT4079-0U1<br>TAX ASPECTS OF CORP                                                                                                    |
|                 | CONT4991-013<br>COOP EDUC EXPERIENCE I                                                                                                    |
|                 | CONT4057-0U1<br>ACCT INFO SYSTEMS                                                                                                    |
|                 | REHU4408-002<br>ORGANIZATIONAL BEHAVIOR                                                                                                    |
| 9               | CONT4058-0U1<br>ADVANCED FINANCIAL ACCOUNT                                                                                                    |

6. Tan pronto oprima **SAVE** aparecerá un cintillo verde en la parte superior de la pantalla indicando que su selección ha sido salvada y grabada. Le llegará un mensaje a su correo institucional de upr.edu indicando la fecha, hora, curso y sección en el que se acogió a dicha modalidad. Con esto concluirá con el proceso de selección. Mientras el periodo de solicitud esté abierto, puede tanto seleccionar como eliminar la modalidad por cada curso.

| Alternate Grading | Selection saved.                                                                                                    |
|-------------------|----------------------------------------------------------------------------------------------------|
| Select courses    |                                                                                                    |
|                   | Alternate Grading                                                                                                    |
|                   | Seleccione los cursos a los que desea acogerse a la modalidad de P/NP<br><mark>Recuerde::</mark><br>Una vez asignada la nota, bajo esta modalidad, NO podrá cambiarla; ya que no es reversible ni apelable ante las autoridades universitarias. |
|                   | CONT4079-0U1<br>TAX ASPECTS OF CORP                                                                                                    |
|                   | CONT4991-013<br>COOP EDUC EXPERIENCE I                                                                                                    |
|                   | CONT4057-0U1<br>ACCT INFO SYSTEMS                                                                                                    |
|                   | REHU4408-002<br>ORGANIZATIONAL BEHAVIOR                                                                                                    |
|                   | CONT4058-0U1<br>ADVANCED FINANCIAL ACCOUNT                                                                                                    |
|                   | Save                                                                                                    |

Recuerde que tiene desde el VIERNES 20 DE MAYO AL JUEVES 2 DE JUNIO a las 11:50 PM para poder cambiar sus cursos a la modalidad PASS/NOPASS SOLAMENTE APLICA A LOS CURSOS DEL SEGUNDO SEMESTRE 2021-2022 (2021S2)